## App端系统通知如何设置全部已读(文档)

用户登录互海通App端,默认进入互海通首页,点击"系统通知",进入系统通知页面,点击最下方的"全部已读"

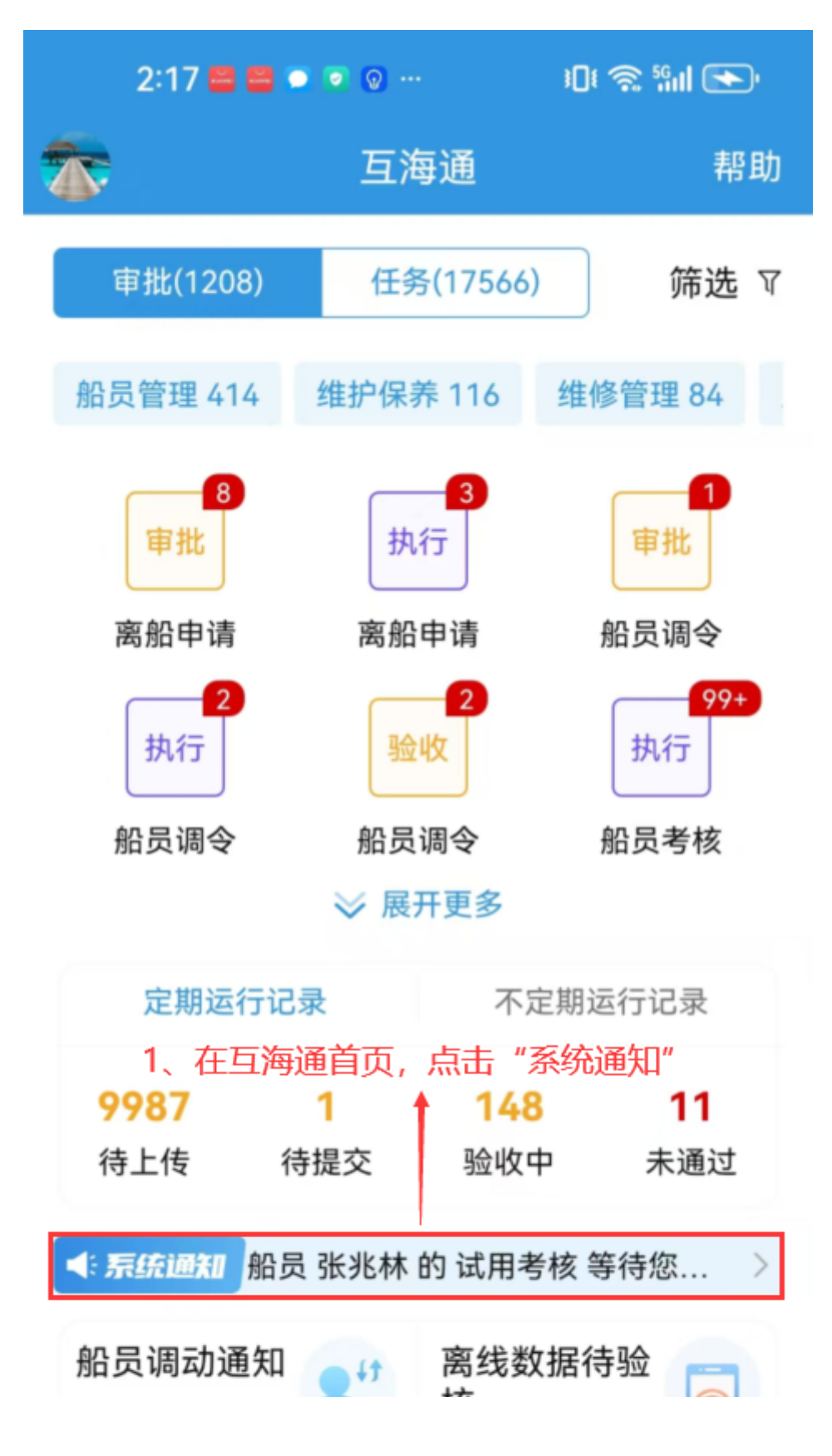

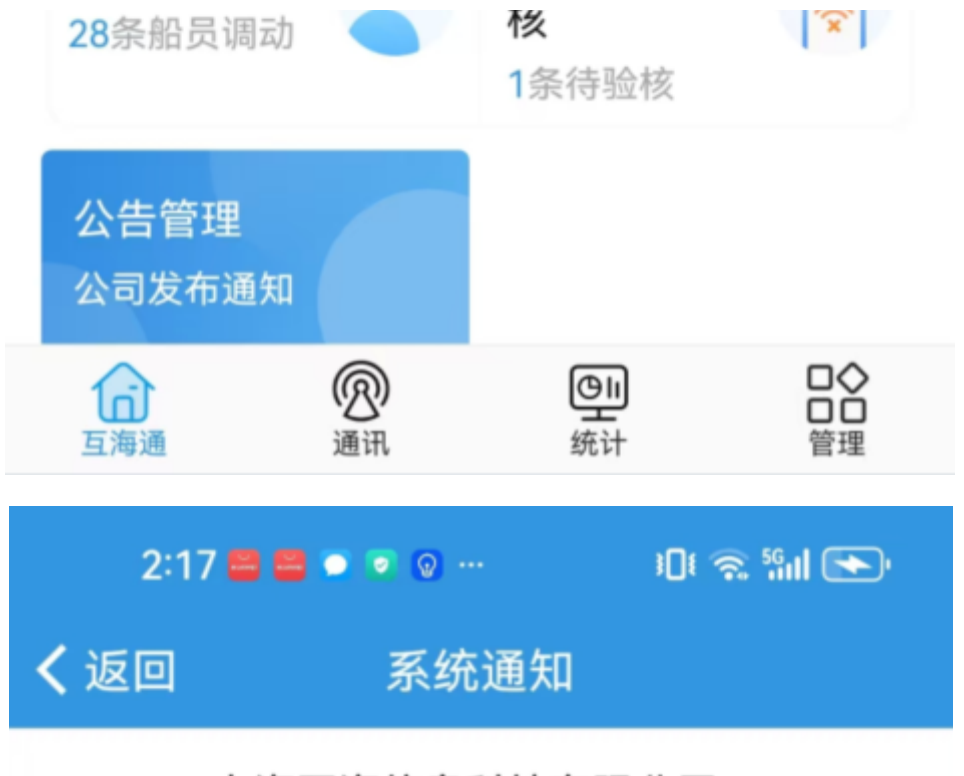

上海互海信息科技有限公司。

- 【任务】公告待审批 2025-04-11 08:50 提交的公告,请尽快审批!
- 【任务】试用考核待执行 2025-04-11 01:00
  船员 张兆林 的 试用考核 等待您考核
- 【任务】试用考核待执行 2025-04-11 01:00
  船员张广明的试用考核等待您考核
- 【任务】试用考核待执行 2025-04-11 01:00
  船员梅长苏的试用考核等待您考核
- 【任务】公告待审批 2025-04-10 17:19 朱慧提交的公告,请尽快审批!
- 【任务】离任考核待执行 2025-04-10 15:31
  船员 鲍磊 的 离任考核 等待您考核
- 岸电使用登记待处理 2025-04-10 11:19

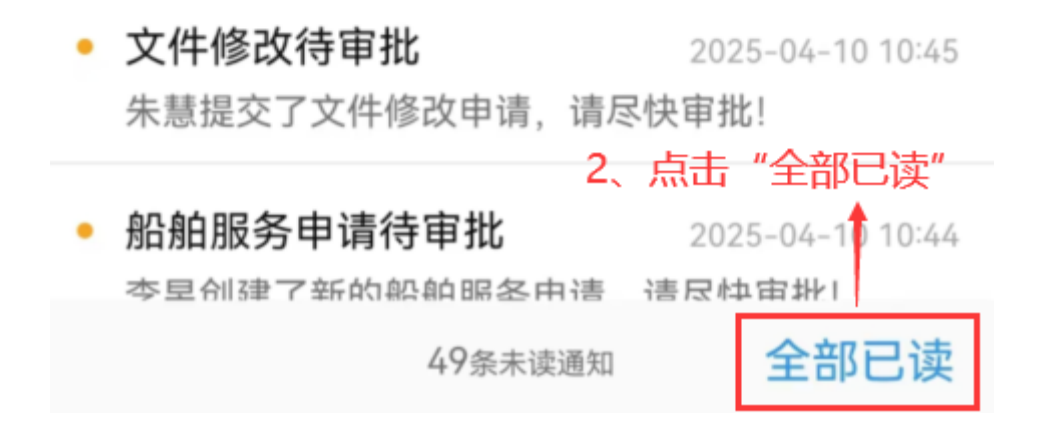